# **COFI ET MISE A JOUR GFCADMIN**

Installation Réseau

VERSION

DATE

COFI 2013 V11.3 GFCAdmin 2013 V13.10 27/01/2014 15/11/2013

GFC

# SOMMAIRE

| 1 ÉT  | ÉTABLISSEMENTS CONCERNES                                             |    |
|-------|----------------------------------------------------------------------|----|
| 2 AV  | ERTISSEMENTS                                                         | 3  |
| 3 PR  | EALABLE A L'INSTALLATION                                             | 4  |
| 3.1   | VERSIONS                                                             | 4  |
|       | 3.1.1. VERSION DE LA PROCEDURE D'INSTALLATION                        | 4  |
|       | 3.1.2. VERSIONS DES MODULES GFC                                      | 4  |
| 3.2   | COMPOSANTS INSTALLES                                                 | 4  |
| 4 IN: | STALLATION COFI ET MISE A JOUR GFCADMIN                              | 6  |
| 4.1   | Poste serveur                                                        | 6  |
| 4.2   | POSTE ADMINISTRATEUR                                                 | 8  |
| 4.3.  | POSTES CLIENTS                                                       | 8  |
| 5 AP  | RES INSTALLATION                                                     | 12 |
| 5.1   | MISE A JOUR DU LANCEUR                                               | 12 |
| 5.2   | LANCEUR                                                              | 12 |
| 5.3   | ACCES AU COMPTE FINANCIER                                            | 13 |
|       | 5.3.1. GENERALITES                                                   | 13 |
|       | 5.3.2. Versions installees                                           | 13 |
| 5.4   | CAS OU LA COMPTABILITE BUDGETAIRE N'EST PAS DANS LA MEME BASE QUE LA |    |
| Co    | MPTABILITE GENERALE : IMPORTATION D'UNE COMPTABILITE BUDGETAIRE      | 13 |

GFC

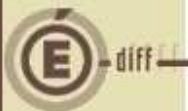

### ÉTABLISSEMENTS CONCERNÉS

La présente notice s'adresse aux **agences comptables**, que la Comptabilité Budgétaire soit implantée sur le même réseau que la Comptabilité Générale ou qu'elle soit implantée sur un poste ou un réseau différent.

Elle concerne l'installation du Cofi sur le réseau où est implantée la Comptabilité Générale 2013.

### Conditions à l'implantation de Cofi :

Le basculement comptable 2013/2014 doit avoir été fait.

### **AVERTISSEMENTS**

# **()** Avant d'installer le Compte Financier

Il est **IMPERATIF** d'effectuer une **SAUVEGARDE** de votre base GFC contenant la Comptabilité générale. Vous aurez besoin de cette sauvegarde au cas où l'installation du Cofi ne se déroulerait pas correctement.

APRES INSTALLATION DU COMPTE FINANCIER, VOUS NE DEVEZ PLUS UTILISER LES SAUVEGARDES ANTERIEURES.

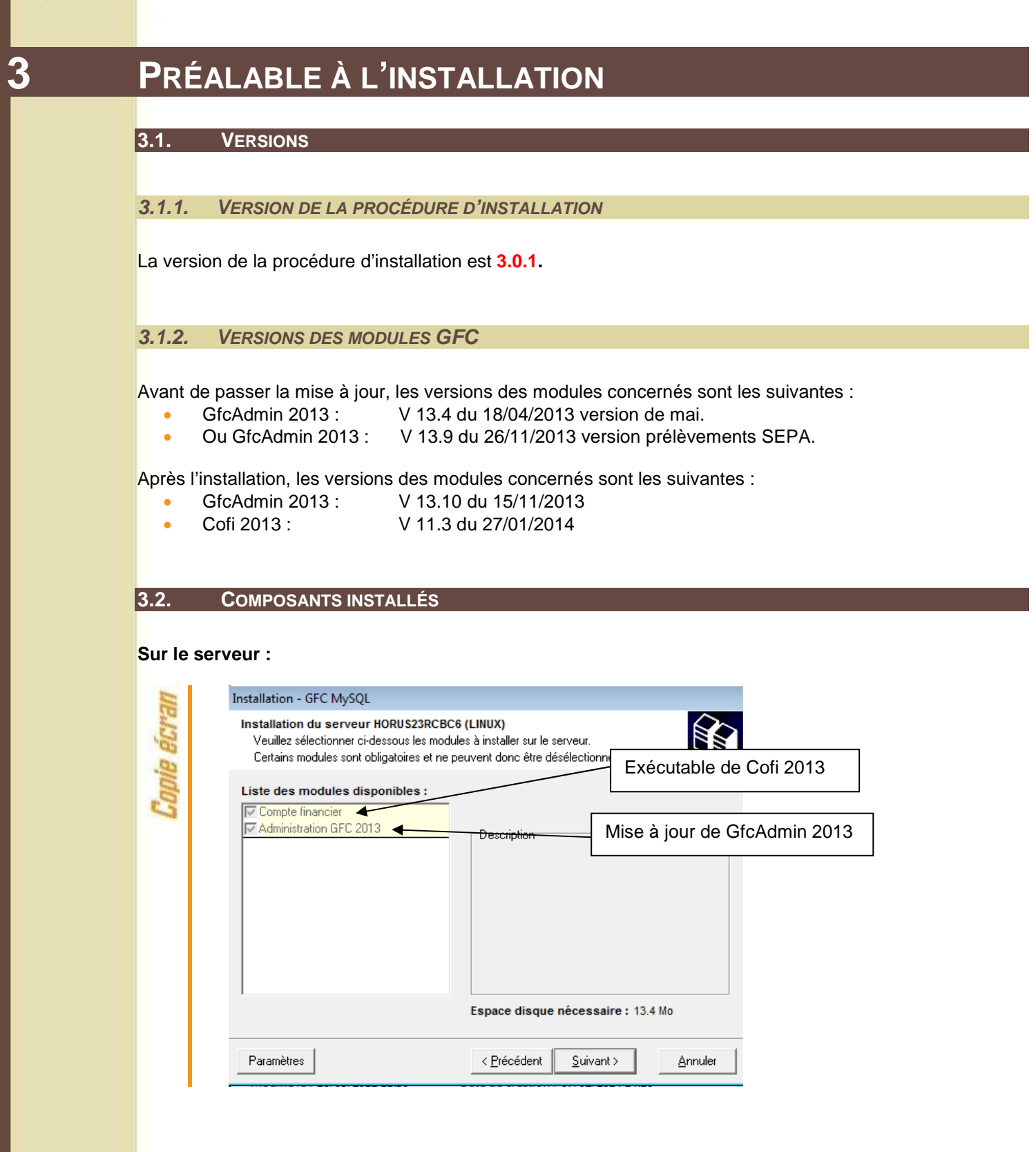

#### Vous n'avez donc aucune case à cocher.

La procédure détecte que la Comptabilité Générale 2013 est installée et propose automatiquement l'installation du Compte Financier.

Elle propose également automatiquement la mise à jour de GfcAdmin nécessaire au fonctionnement correct du Cofi.

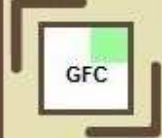

Sur le poste administrateur :

# Il n'y a rien à installer sur le poste administrateur

#### Sur les postes clients :

| IIE  | Installation - GFC MySQL                                                                                                    |    |
|------|----------------------------------------------------------------------------------------------------|----|
| BCP  | Installation d'un poste client en réseau<br>Veuillez sélectionner ci-dessous les modules à installer sur ce poste client.<br>Certains modules sont obligatoires et ne peuvent donc être désélectionnés. |    |
| aide | Liste des modules disponibles : Accès à Co                                                                                                    | fi |
| D    | Description                                                                                                    |    |
|      |                                                                                                    |    |
|      |                                                                                                    |    |
|      |                                                                                                    |    |
|      | Espace disque nécessaire : 0.0 Ko                                                                                                    |    |
|      | < <u>P</u> récédent <u>Suivant &gt;</u> <u>A</u> nnuler                                                                                                    |    |

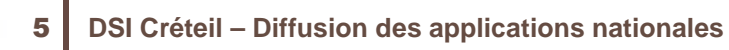

GFC

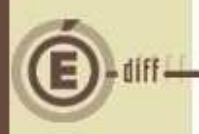

## INSTALLATION COFI ET MISE À JOUR GFCADMIN

#### 4.1. POSTE SERVEUR

## **D** Sous Linux/Horus :

Le poste serveur doit être installé avec le profil INSTALL.

Fermez votre session puis lancez une nouvelle session avec l'utilisateur « <u>install</u> » Téléchargez sur votre poste de travail le fichier COFI2013.exe depuis la base de connaissance

#### PUIS, LANCEZ le fichier exécutable depuis votre répertoire de téléchargement

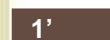

2

Double-cliquer sur le fichier COFI2013

l'écran de bienvenue s'affiche :

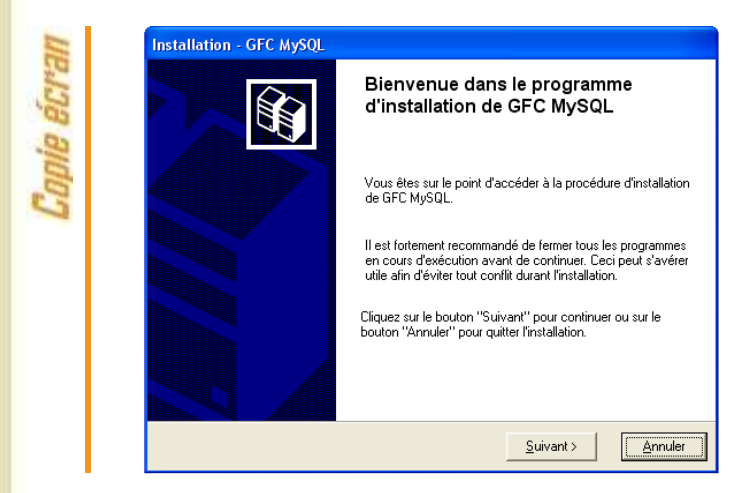

Cliquer sur « Suivant » L'écran du type d'installation s'affiche :

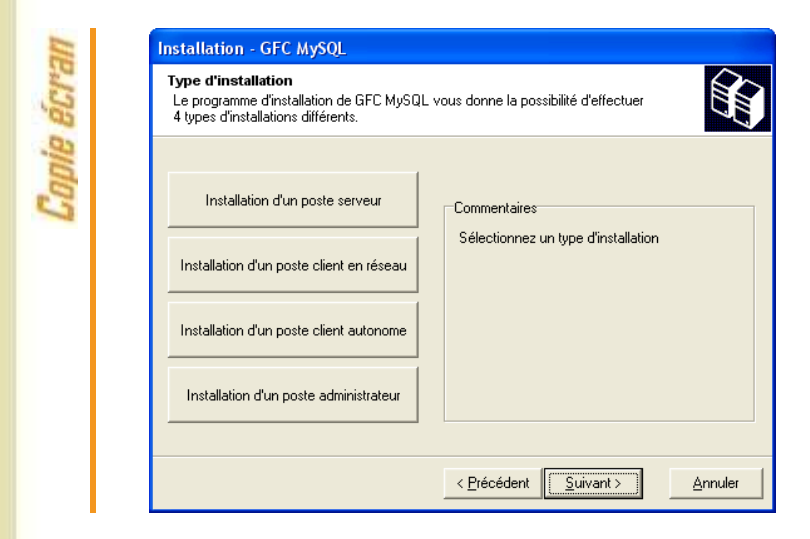

 Cliquer sur « Installation d'un poste serveur » (Le serveur Horus), puis cliquer sur « Suivant ».

La liste des modules disponibles pour l'installation s'affiche.

3

|                                     | Installation - GFC MySQL Installation du serveur HORUS23RCBC6 (LINUX) Veuillez sélectionner ci-dessous les modules à installer sur le serveur. Certains modules sont obligatoires et ne peuvent donc être désélectionnés.                                                                                                    |  |  |
|-------------------------------------|----------------------------------------------------------------------------------------------------|--|--|
|                                     | Liste des modules disponibles :                                                                                                    |  |  |
|                                     | Espace disque nécessaire : 13.4 Mo                                                                                                    |  |  |
|                                     | Paramètres     < Précédent                                                                                                    |  |  |
|                                     |                                                                                                    |  |  |
| ases<br>rale<br>La<br>ar<br>La<br>m | s sont <b>pré cochées et non modifiables</b> , puisque vous avez une Comptabilité<br>2013. Par défaut, seront installés les éléments suivants :<br>a case <b>« Compte financier »</b> correspond à l'installation du module Cofi pour l'exercice<br>ntérieur.<br>a case <b>« Administration GFC 2013 »</b> correspond à l'installation de la mise à jour du<br>odule GfcAdmin pour l'exercice N-1 antérieur.                                                                                                    |  |  |
| ases<br>Fale<br>La<br>ar<br>La<br>m | s sont <b>pré cochées et non modifiables</b> , puisque vous avez une Comptabilité<br>2013. Par défaut, seront installés les éléments suivants :<br>a case « <b>Compte financier</b> » correspond à l'installation du module Cofi pour l'exercice<br>ntérieur.<br>a case « <b>Administration GFC 2013</b> » correspond à l'installation de la mise à jour du<br>odule GfcAdmin pour l'exercice N-1 antérieur.<br>Cliquer sur « SUIVANT » pour initier l'installation.<br>L'écran suivant affiche les éléments à installer :<br>L'unité d'installation du poste serveur est toujours l'unité X:\                                                                                                    |  |  |
| cases<br>érale<br>La<br>ar<br>La    | <ul> <li>sont pré cochées et non modifiables, puisque vous avez une Comptabilité<br/>2013. Par défaut, seront installés les éléments suivants :<br/>a case « Compte financier » correspond à l'installation du module Cofi pour l'exercice<br/>ntérieur.</li> <li>a case « Administration GFC 2013 » correspond à l'installation de la mise à jour du<br/>odule GfcAdmin pour l'exercice N-1 antérieur.</li> <li>Cliquer sur « SUIVANT » pour initier l'installation.<br/>L'écran suivant affiche les éléments à installer :<br/>L'unité d'installation du poste serveur est toujours l'unité X:\</li> <li>Installation - GFC MSQL</li> <li>Prêt pour l'installation</li> <li>L'ancer l'installation des applications que vous<br/>avez sélectionnées.</li> </ul> |  |  |

۰

Ξ

Annuler

< <u>P</u>récédent

Installer

Type d'installation : Installation d'un poste serveur

Applications à installer : • Compte financier Unité : X:\ Détail : Application

GFC

• Administration GFC 2013 Unité : X:\ Détail : Application

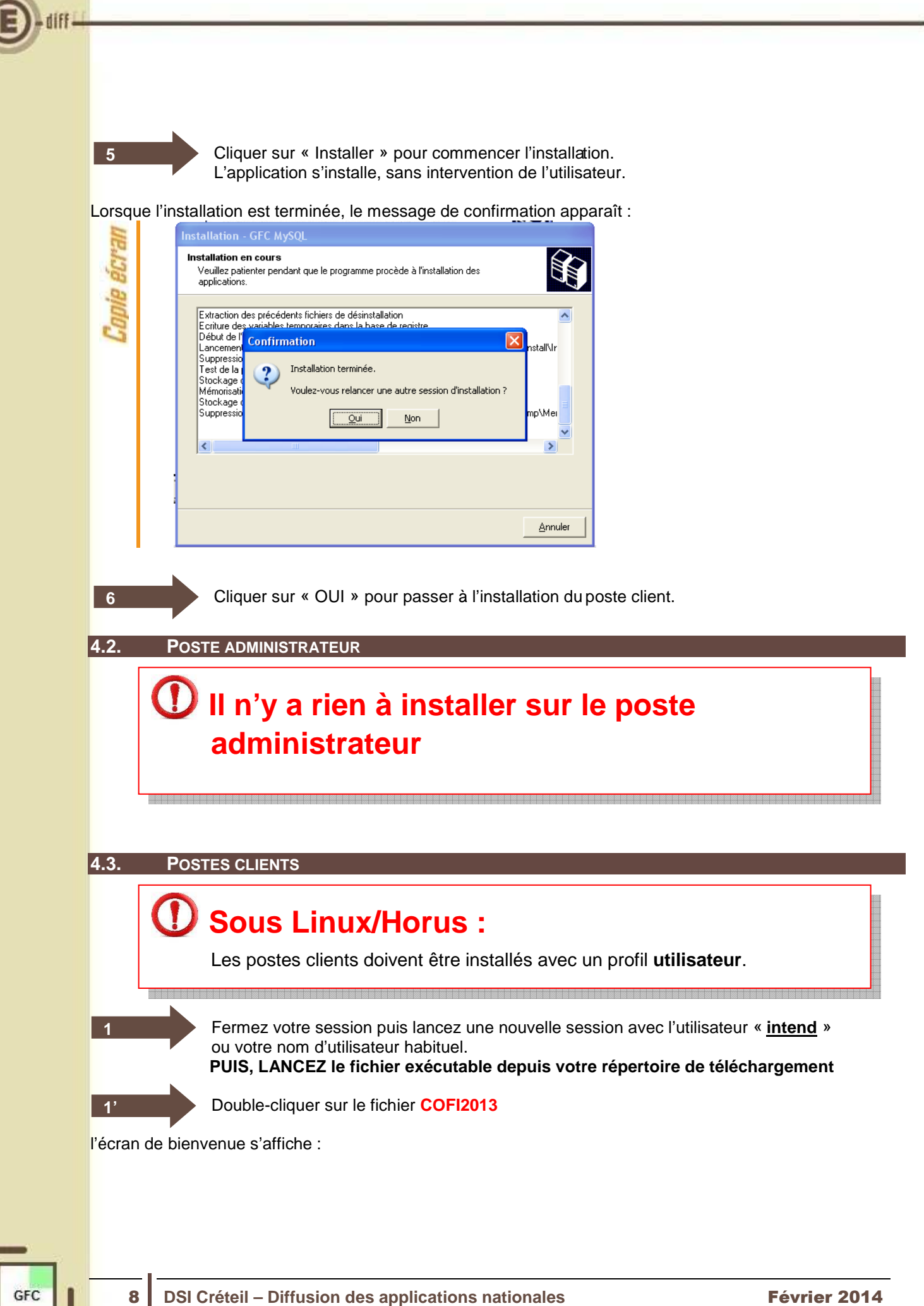

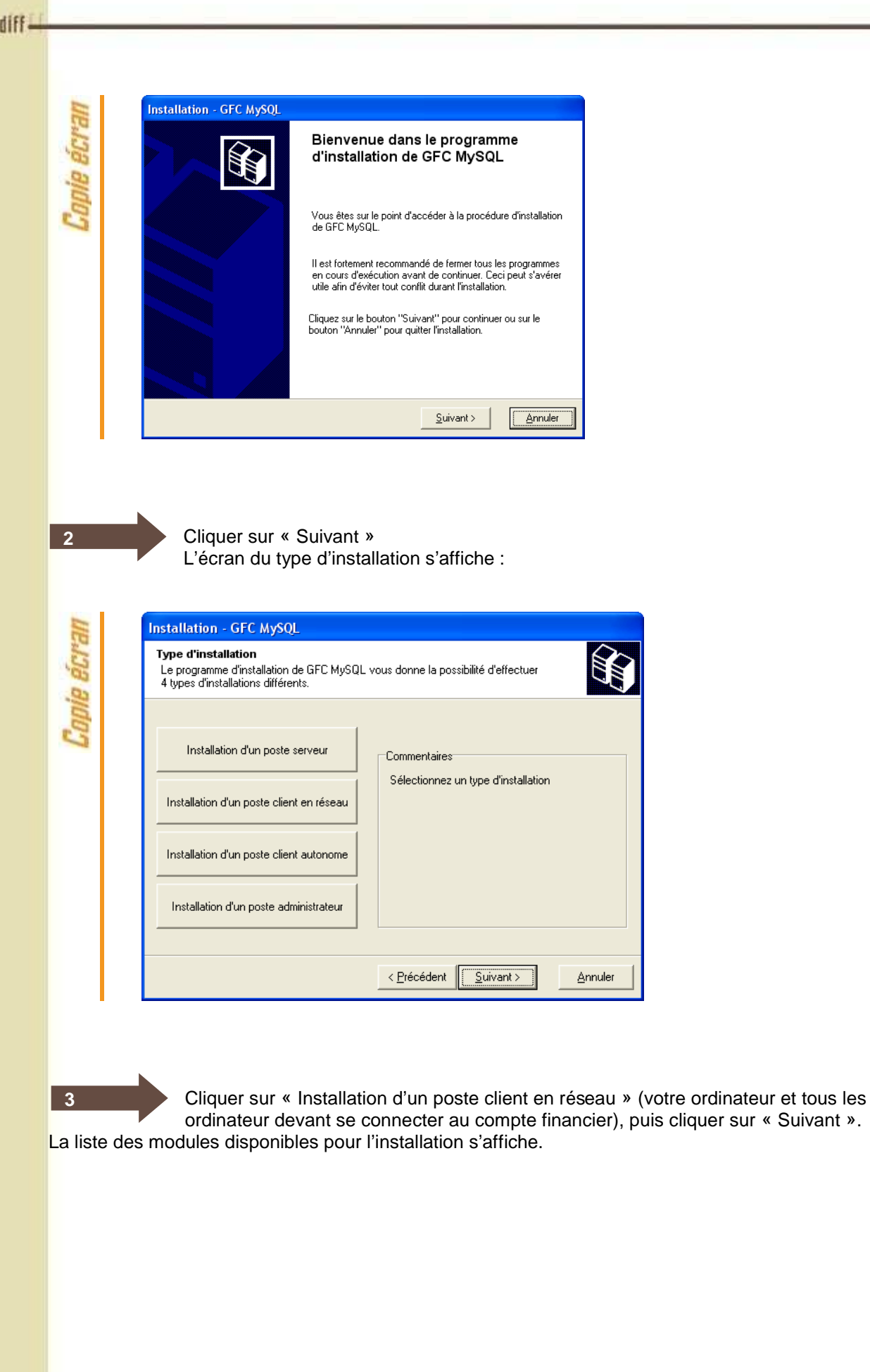

| He                | Installation - GFC MySQL                                                                                                    |
|-------------------|----------------------------------------------------------------------------------------------------|
| ie ecr            | Installation d'un poste client en réseau<br>Veuillez sélectionner ci-dessous les modules à installer sur ce poste client.<br>Certains modules sont obligatoires et ne peuvent donc être désélectionnés.                                                                                                    |
| Cob               | Liste des modules disponibles :                                                                                                    |
|                   | Compte financier                                                                                                    |
|                   |                                                                                                    |
|                   | Espace disque nécessaire : 0.0 Ko                                                                                                    |
|                   | < Précédent Suivant > Annuler                                                                                                    |
|                   |                                                                                                    |
| 4                 | Cliquer sur « SUIVANT » pour initier l'installation.                                                                                                    |
| 4                 | Cliquer sur « SUIVANT » pour initier l'installation.<br>L'écran suivant affiche les éléments à installer :<br>L'unité d'installation du poste client en réseau est toujours l'unité X:\                                                                                                    |
| 4                 | Cliquer sur « SUIVANT » pour initier l'installation.<br>L'écran suivant affiche les éléments à installer :<br>L'unité d'installation du poste client en réseau est toujours l'unité X:\                                                                                                    |
| 4<br>IIE.J.J.J.   | Cliquer sur « SUIVANT » pour initier l'installation.<br>L'écran suivant affiche les éléments à installer :<br>L'unité d'installation du poste client en réseau est toujours l'unité X:\<br>Installation - GFC MySQL<br>Prêt pour l'installation<br>Le programme est maintenant prêt à lancer l'installation des applications que vous<br>avez sélectionnées.                                                                                                    |
| Copie écran       | Cliquer sur « SUIVANT » pour initier l'installation.<br>L'écran suivant affiche les éléments à installer :<br>L'unité d'installation du poste client en réseau est toujours l'unité X:<br><b>Installation - GFC MySQL</b><br><b>Prêt pour l'installation</b><br>Le programme est maintenant prêt à lancer l'installation des applications que vous<br>avez sélectionnées.                                                                                                    |
| Copie écran       | Cliquer sur « SUIVANT » pour initier l'installation.<br>L'écran suivant affiche les éléments à installer :<br>L'unité d'installation du poste client en réseau est toujours l'unité X:<br><b>Installation - GFC MySQL</b><br><b>Prêt pour l'installation</b><br>Le programme est maintenant prêt à lancer l'installation des applications que vous<br>avez sélectionnées.<br>Cliquez sur "Installer" pour lancer l'installation, ou sur "Précédent" pour revoir ou<br>modifier vos choix.<br><b>Installation d'un poste client en réseau</b>                                                                                                    |
| Capie écran       | <ul> <li>Cliquer sur « SUIVANT » pour initier l'installation.<br/>L'écran suivant affiche les éléments à installer :<br/>L'unté d'installation du poste client en réseau est toujours l'unité X:</li> <li>Cutallation - GFC MySQL</li> <li>Prépron l'installation</li> <li>Lorgramme est maintenant prêt à lancer l'installation des applications que vou<br/>avez sélectionnées.</li> <li>Cliquer sur "Installer" pour lancer l'installation, ou sur "Précédent" pour revoir ou<br/>modifier vos choix.</li> <li>Cliquer sur "Installer" pour lancer l'installation, ou sur "Précédent" pour revoir ou<br/>modifier vos choix.</li> <li>Cliquer sur "Installer"</li> <li>Installation d'un poste client en réseau</li> <li>Mité : Mi<br/>Détail : Paramètres</li> </ul>                                                                                                    |
| Copie écran       | <section-header>  Claquer sur « SUIVANT » pour initier l'installation.   L'écan suivant affiche les éléments à installer :   L'unté d'installation du poste client en réseau est toujours l'unité X:   <b>Stallation - GEC MyQu</b>   Péneur Sur d'installer installation des applications que vaive sélectionnées.   Cliquer sur "Installer" pour lancer l'installation, ou sur "Précédent" pour revoir ou conference leinet en réseau   Installer installer installation, ou sur "Précédent" pour revoir ou conference leinet en réseau   Image: Staller installer installation, ou sur "Précédent" pour revoir ou conference leinet en réseau   Image: Staller installer installation d'un poste client en réseau   Image: Staller installer installation d'un poste client en réseau   Image: Staller installer installation, ou sur "Précédent" pour revoir ou conference leinet en réseau   Image: Staller installer installation, ou sur "Précédent" pour revoir ou conference leinet en réseau   Image: Staller installer installation, ou sur "Précédent" pour revoir ou conference leinet en réseau   Image: Staller installer installation, ou sur "Précédent" pour revoir ou conference leinet en réseau   Image: Staller installer installation, ou sur "Précédent" pour revoir ou conference leinet en réseau   Image: Staller installer installation, ou sur "Précédent" pour revoir ou conference leinet en réseau   Image: Staller installer installer installation, ou pour enverse installer installation, ou pour enverse installer installer installer installer installer installer installer installer installer installer installer installer installer installer installer installer installer installer installer installer installer installer installer installer installer installer installer installer install</section-header> |
| Copie écran       | <complex-block></complex-block>                                                                                                    |
| 4<br>Topie Écran  | <complex-block></complex-block>                                                                                                    |
| 4<br>Teopie écran | <image/>                                                                                                    |

(

Lorsque l'installation est terminée, le message de confirmation apparaît :

| IIE Ja | Installation - GFC MySQL<br>Installation en cours<br>Veuillez patienter pendant que le programme procède à l'installation des<br>applications.                                                                                      | Ĥ                   |
|--------|----------------------------------------------------------------------------------------------------|---------------------|
| Capit  | Extraction des précédents fichiers de désinstallation<br>Ecriture des variables temporaires dans la base de registre<br>Début de l'<br>Confirmation<br>Suppressio<br>Test de la<br>Stockage<br>Mémorisati<br>Stockage<br>Suppressio | nstall\Ir<br>mp\Mei |

Cliquer sur « NON » pour terminer l'installation sur le poste

### Vous avez maintenant 2 alternatives :

Une fois que vous aurez terminé l'installation de tous les postes clients, vous aurez 2 alternatives :

- Si la Comptabilité Budgétaire est implantée sur le même poste que la Comptabilité générale, vous pouvez commencer le Compte Financier,
- Si la Comptabilité Budgétaire est implantée sur un poste/réseau différent de celui de la Comptabilité Générale, vous devez exporter la Comptabilité Budgétaire depuis le poste/réseau où elle se trouve, puis l'importer vers le Compte financier.

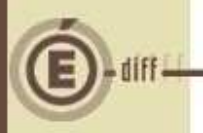

5

## **APRÈS INSTALLATION**

#### 5.1. MISE À JOUR DU LANCEUR

Après l'installation du COFI, il faut réaliser la mise à jour au niveau du module administration de l'exercice antérieur :

| 1           | 💐 Administration GFC                                                                                                    | version 13.10.0                                                                                                    |                                                                                                    |  |
|-------------|----------------------------------------------------------------------------------------------------|----------------------------------------------------------------------------------------------------|----------------------------------------------------------------------------------------------------|--|
| C.L.        | Administration Affichag                                                                                                    | e Paramètres Utilitaires                                                                                                    | Fenêtre Aide                                                                                                    |  |
| 05          | ନ୍ଧ୍ର ତା                                                                                                    | Chang                                                                                                    | ement mot de passe administrateur                                                                                                    |  |
| Die         |                                                                                                    | Liaison                                                                                                    | compte financier                                                                                                    |  |
| 3           |                                                                                                    | Suppre                                                                                                    | ession d'un compte financier                                                                                                    |  |
|             |                                                                                                    | Mise a                                                                                                    | jour de la base                                                                                                    |  |
|             |                                                                                                    |                                                                                                    |                                                                                                    |  |
|             |                                                                                                    |                                                                                                    |                                                                                                    |  |
|             |                                                                                                    |                                                                                                    |                                                                                                    |  |
| 2           |                                                                                                    |                                                                                                    |                                                                                                    |  |
|             |                                                                                                    |                                                                                                    |                                                                                                    |  |
| .2.         |                                                                                                    |                                                                                                    |                                                                                                    |  |
| .2.         |                                                                                                    | -                                                                                                    |                                                                                                    |  |
| .2.         | Double cliquer                                                                                                    | sur l'icône GFC 🚨                                                                                                    |                                                                                                    |  |
| ,.2.        | Double cliquer<br>Le lanceur de C                                                                                                    | sur l'icône GFC <u></u><br>≩FC s'ouvre.                                                                                                 |                                                                                                    |  |
| ,.2.        | Double cliquer :<br>Le lanceur de C                                                                                                    | sur l'icône GFC 🗾<br>FC s'ouvre.                                                                                                    | Evercice en prénaration                                                                                                    |  |
|             | Double cliquer s<br>Le lanceur de C                                                                                                    | sur l'icône GFC<br>SFC s'ouvre.                                                                                                    | Exercice en préparation                                                                                                    |  |
| ueun        | Double cliquer e<br>Le lanceur de C<br>Exercice antérieur                                                                                                    | sur l'icône GFC<br>SFC s'ouvre.<br>Exercice en cours                                                                                    | Exercice en préparation                                                                                                    |  |
| icran       | Double cliquer :<br>Le lanceur de C                                                                                                    | Sur l'icône GFC<br>SFC s'ouvre.<br>Exercice en cours<br>Comptabilité Budgétaire                                                         | Exercice en préparation<br>Prénaration Budnétaire<br>Exemple : Comptabilité<br>Budnétaire ET                                                |  |
| nie êcran   | Double cliquer e<br>Le lanceur de C<br>Exercice antérieur<br>La Comptabilité Budgétaire<br>Comptabilité Générale                                                                                                    | sur l'icône GFC<br>SFC s'ouvre.<br>Exercice en cours<br>Les Comptabilité Budgétaire<br>() Comptabilité Générale                         | Exercice en préparation<br>Préparation Budgetaire<br>Exemple : Comptabilité<br>Budgétaire ET<br>Comptabilité Générale                       |  |
| Copie écran | Double cliquer e         Le lanceur de C         Exercice antérieur         Image: antérieur         Image: antérieur                                                                                                    | Sur l'icône GFC<br>SFC s'ouvre.<br>Exercice en cours<br>Exercice en cours<br>Comptabilité Budgétaire<br>Comptabilité Générale<br>Régies | Exercice en préparation<br>Préservation Budgetaire<br>Exemple : Comptabilité<br>Budgétaire ET<br>Comptabilité Générale<br>dans la même base |  |
| Copie écran | Double cliquer :         Le lanceur de C         Exercice antérieur         Image: Comptabilité Budgétaire         Image: Comptabilité Générale         Image: Comptabilité Générale         Image: Comptabilité Générale         Image: Comptabilité Générale         Image: Comptabilité Générale         Image: Comptabilité Générale                                                                                                    | Sur l'icône GFC<br>SFC s'ouvre.<br>Exercice en cours<br>Comptabilité Budgétaire                                                         | Exercice en préparation<br>Prénaration Budnétaire<br>Exemple : Comptabilité<br>Budgétaire ET<br>Comptabilité Générale<br>dans la même base  |  |
| Copie écran | Double cliquer :         Le lanceur de C         Exercice antérieur         Image: a comptabilité Budgétaire         Image: a comptabilité Générale         Image: a comptabilité Générale | Sur l'icône GFC<br>SFC s'ouvre.<br>Exercice en cours                                                                                    | Exercice en préparation<br>Prénaration Budnétaire<br>Exemple : Comptabilité<br>Budgétaire ET<br>Comptabilité Générale<br>dans la même base  |  |
| Copie écran | Double cliquer s         Le lanceur de C         Exercice antérieur         Image: antérieur         Image: antérieur                                                                                                    | Sur l'icône GFC<br>SFC s'ouvre.<br>Exercice en cours                                                                                    | Exercice en préparation<br>Prénaration Budgétaire<br>Exemple : Comptabilité<br>Budgétaire ET<br>Comptabilité Générale<br>dans la même base  |  |

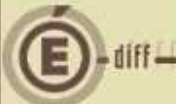

#### 5.3. ACCÈS AU COMPTE FINANCIER

#### 5.3.1. GÉNÉRALITÉS

### Accès au module Compte Financier

L'accès au module Compte Financier doit IMPERATIVEMENT se faire :

- Soit avec un nom utilisateur qui a le profil prédéfini AGENT COMPTABLE dans GFCAdmin
- Soit avec un nom utilisateur qui à un profil que vous avez-vous-même défini dans GFCAdmin, et que vous avez MIS A JOUR en lui donnant accès aux fonctionnalités du Compte Financier.

Dans le cas contraire, vous n'auriez accès à aucune fonctionnalité du Compte Financier.

#### 5.3.2. VERSIONS INSTALLÉES

Après l'installation, les versions des modules GFC exercice antérieur concernés sont les suivantes :

- Cofi 2013 : V 11.3 du 27/01/2014
- GfcAdmin 2013 : V 13.10 du 15/11/2013

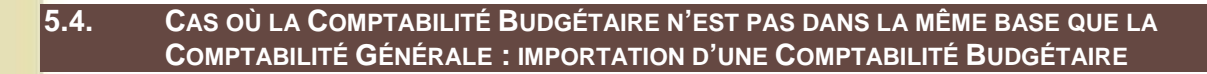

### Exportation de la Comptabilité Budgétaire

Tout établissement dont la Comptabilité Budgétaire se trouve dans une autre implantation que la Comptabilité Générale doit, préalablement au lancement du Compte Financier :

1. Installer la mise à jour de GFCAdmin 2013 sur le poste/réseau où se trouve la Comptabilité Budgétaire,

Exporter la Comptabilité Budgétaire depuis ce poste/réseau afin de l'importer dans la Comptabilité Générale en vue du Cofi.

(c.f. "gfcadmin2013\_install\_reseau.doc")

Les étapes suivantes n'aborderont que l'importation de la Comptabilité budgétaire sur la base de Comptabilité générale pour effectuer la liaison au compte financier.

Dans GfcAdmin 2013, sur le poste où se trouve le Compte Financier, il est nécessaire d'importer la Comptabilité Budgétaire.

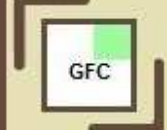

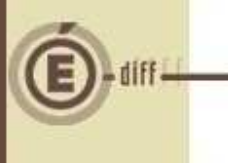

GFC

1

Sélectionner l'option Liaison compte financier du menu Utilitaires

| III | Utilitaires Fenêtre Aide               |
|-----|----------------------------------------|
| Cre | Changement mot de passe administrateur |
| 03  | Liaison compte financier               |
| ida | Suppression d'un compte financier      |
| -   |                                        |

#### L'écran de l'assistant de liaison apparaît :

| 4 63        | Assistant - Liaison compte financier 🛛 🔀                                                                                                    |
|-------------|----------------------------------------------------------------------------------------------------|
| Copie écr.  | Cet assistant va vous guider pour échanger les données de comptabilité budgétaire d'un établissement avec l'agent comptable, en vue de production de son compte financier.                                                                                                    |
|             | CI: Précédent E Xuivant E Annuler Aide                                                                                                    |
| 2           | Cliquer sur « Suivant ». L'écran suivant s'affiche :                                                                                                    |
| Copie écran | Assistant - Liaison compte financier         Vous devez choisir le type de liaison.         C exportation d'une comptabilité budgétaire         © importation d'une comptabilité budgétaire         © importation d'une comptabilité budgétaire         E Précédent       Suivant III X Annuler         X Annuler       Ajde |
| 3           | Cocher la case « Importation d'une comptabilité budgétaire                                                                                                    |
| 44          | Cliquel sul « Sulvant ». L'ectan sulvant s'amone.                                                                                                    |
| Copie écran | Assistant - Liaison compte financier   Renseignez l'établissement concerné par l'importation, ainsi que le dossier de transfert.  Etablissement Dossier de transfert A: Parcourir                                                                                                    |

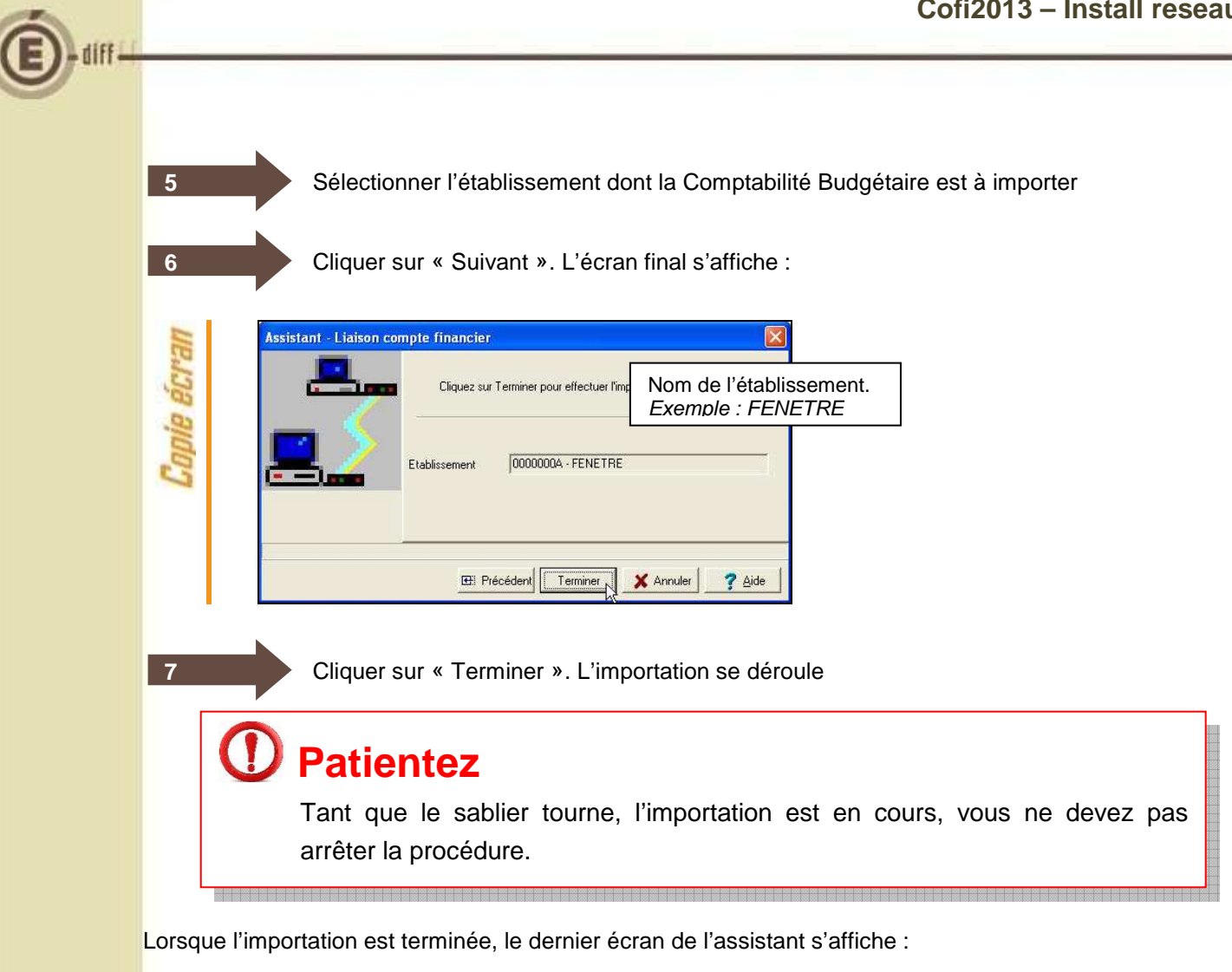

| BCI   |         | L'importation est correctement effect | Nom de l'établissement.<br>Exemple : FENETRE |
|-------|---------|---------------------------------------|----------------------------------------------|
| Copii | <b></b> | Etablissement 00000004 · FENETI       | 36                                           |
|       |         |                                       | X Fermer Aide                                |

Cliquer sur « Fermer ».

Vous pouvez maintenant travailler sur le Compte Financier de l'établissement importé.